## **Tutorial de Instalação do BitDefender Antivírus**

- 1. Localize o link para download do software, enviado através de email ou ticket de suporte..
  - a. Copie e cole no navegador e pressione enter;
  - b. Aguarde completar o download.

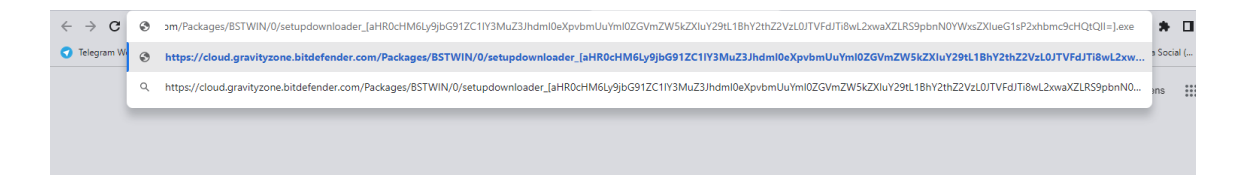

2. Abra o gerenciador de arquivos, vá em "Downloads" e execute o arquivo baixado.

| · Th 🔷 > ES                                                                                                    | Computador > Disco Local (C:) > Usuários > F | elipe > Downloads                       |                    |                     |
|----------------------------------------------------------------------------------------------------|----------------------------------------------|-----------------------------------------|--------------------|---------------------|
| <ul> <li>Acesso rápido</li> <li>Á rea de Trabalho «</li> <li>Dovunloads «</li> <li>Dovunloads «</li> <li>Dovunloads «</li> <li>Imagens «</li> <li>Músicas</li> <li>Vídeos</li> <li>OneDríve</li> <li>Este Computador</li> <li>Á rea de Trabalho</li> <li>Dovunloads</li> <li>Dovunloads</li> <li>Dovunloads</li> <li>Imagens</li> <li>Músicas</li> <li>Objetos 3D</li> <li>Vídeos</li> </ul> | Nome<br>Hoje (1)                             | Data de modificação<br>21/08/2023 17:40 | Tipo<br>Aplicativo | Tamanho<br>4.529 KB |

3. Aguarde o fim do download dos arquivos de configuração

| Bitdefender | ×         |
|-------------|-----------|
| Baixando:   | 13%       |
|             | 3.24 KB/s |
|             | CANCELAR  |

4. Pronto! Agora basta aguardar a conclusão do processo de instalação e o sistema de antivírus estará pronto para uso.

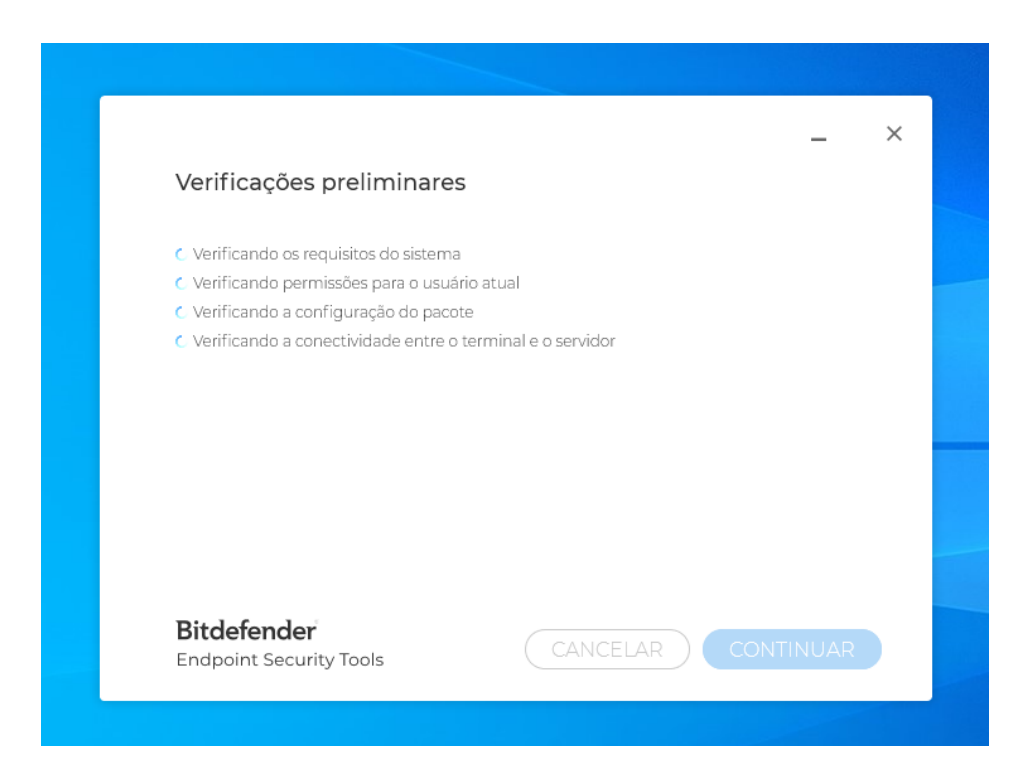